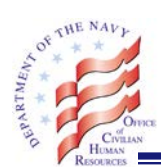

# **OCHR STANDARD OPERATING PROCEDURES**

| DCPDS Portal Registration and Login:                           | Page 1-2 |
|----------------------------------------------------------------|----------|
| Already Registered Instructions:                               | Page 3   |
| Add Additional Databases/Applications:                         | Page4    |
| Manage My Views in MyBiz + (Add the 'Other DCPDS Tools' view): | Page5-6  |

### DCPDS PORTAL REGISTRATION AND LOGIN

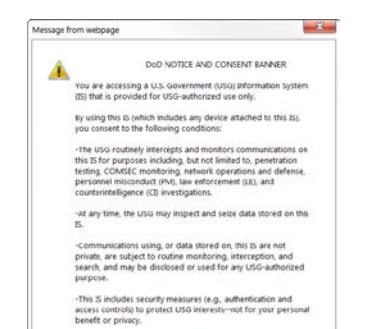

OK

• Go to this website. https://compo.dcpds.cpms.osd.mil

• Click OK for the DoD Notice and Consent Banner.

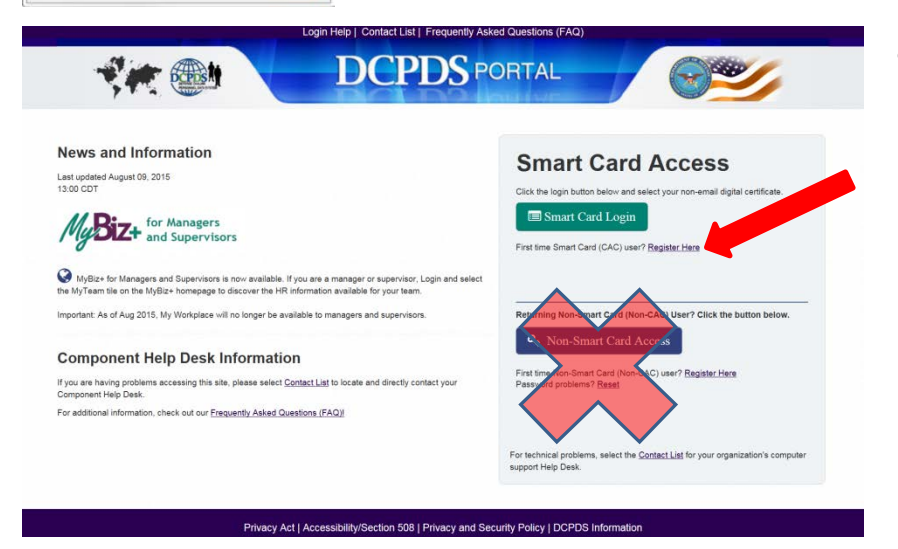

- If you have not registered your CAC, click on Register Here.
   (Do not use the Non-CAC registration)
  - If you have already registered, select the 'Smart Card Login' button. After logging in you will select the HR (MyBiz+ Navy) button. (see page 3)

| Select a C | ertificate                                                                                                    |
|------------|----------------------------------------------------------------------------------------------------|
|            | 1008530033134647990<br>Bosen DCD CA-30<br>Valid Ferm: 8/20/2013 to 8/20/2016                                            |
|            | NNN.DOL1234547940<br>bouen DOD BMAR, CA-30<br>Valid From 8/20/2013 to 8/20/2016<br>Click here to view certificate prope |

#### **Register your username:**

- Select a Certificate: Choose your non-email certificate, Click OK.
- Enter your CAC PIN if prompted. (the same PIN you enter to access your computer)

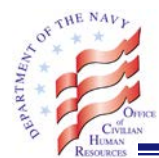

# **OCHR STANDARD OPERATING PROCEDURES**

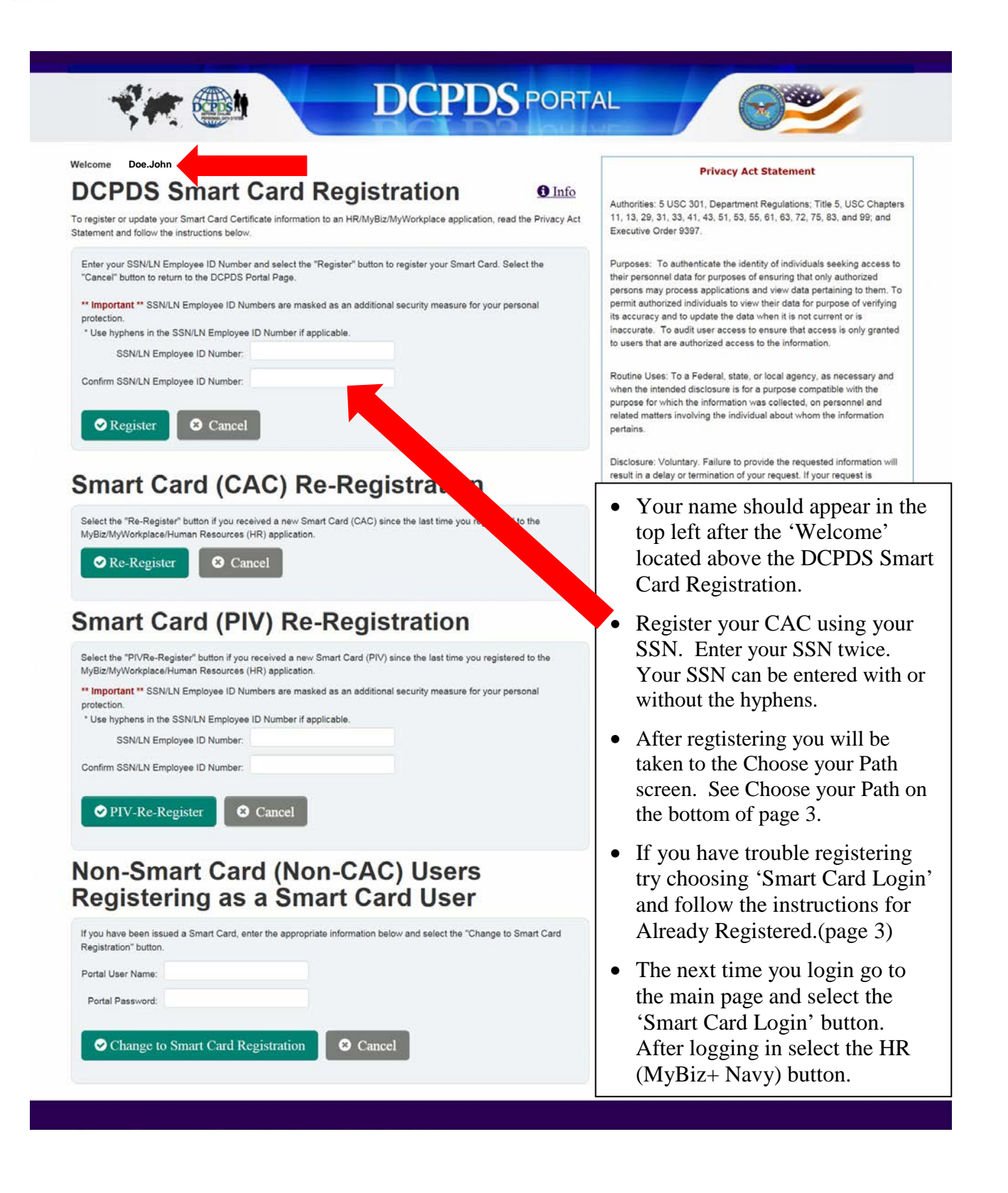

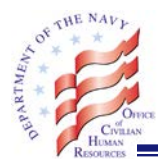

# If You Have Already Registered

| ews and Information<br>studented August 09, 2015<br>OO CDT                                                                                                    | Smart Card Access                                                                                                    |
|----------------------------------------------------------------------------------------------------|----------------------------------------------------------------------------------------------------|
| my real time on the mysizer companyee to discover the Prix momination available to your earn.<br>portant: As of Aug 2015, My Workplace will no longer be available to managers and supervisors.                                                                  | Returning Non-Smart Card (Non-CAC) User? Click the button below.                                                     |
| Component Help Desk Information<br>you are having problems accessing this site, please select <u>Contact List</u> to locate and directly contact your<br>omponent Help Desk.<br>or additional information, check out our <u>Frequently Asked Questions (FAQ)</u> | Non-Smart Card Access First time Non-Smart Card (Non-CAC) user? <u>Begister Here</u> Password problems? <u>Reset</u> |
|                                                                                                    | For technical problems, select the <u>Contact List</u> for your organization's computer<br>support Hein Desk         |

• Select 'Smart Card Login' from the DCPDS Portal page.

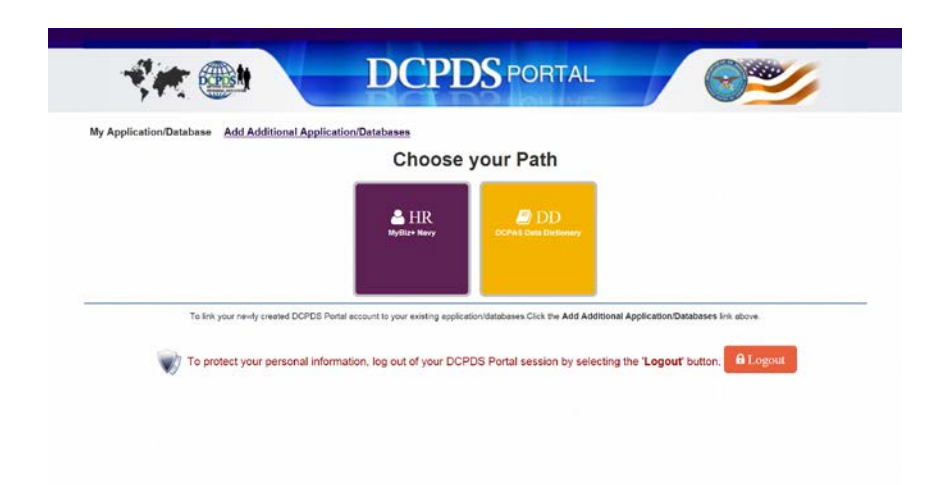

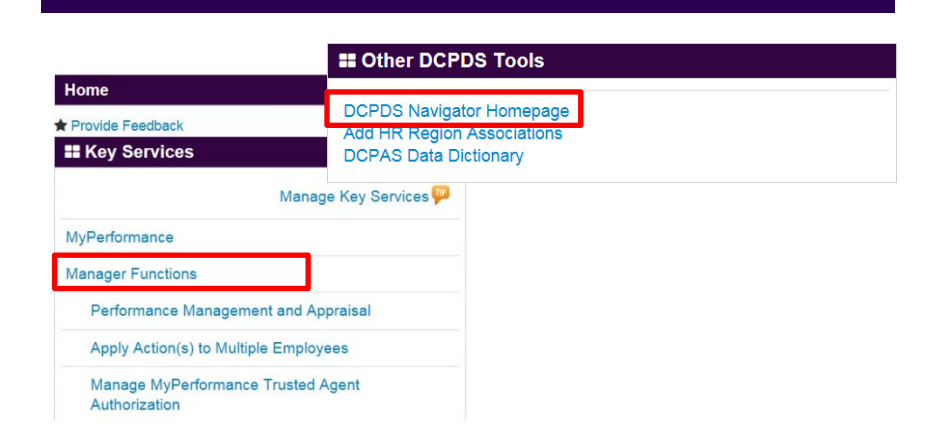

## **Choose your Path**

- Click the HR (MyBiz+ Navy) button. If you do not see the HR button click on 'Add Additional Application/ Databases' and follow the instructions on page 4.
- Click 'Accept' after reading the Privacy Act Statement to go to your MyBiz+ page. You are now logged in to your MyBiz+ account.
- If you have a DCPDS account look for the "Other DCPDS Tools" view on your MyBiz+ page and click on the DCPDS Navigator Homepage link.
- If you have a MyBiz+ for Managers account (My Workplace) look for Manager Functions under the Key Services view.

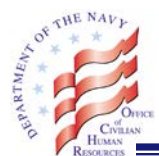

## Add Additional Application/Databases

• From the Choose your Path page click on Add Additional Application/Databases

| Application/Databases Add Additional Application/Databases                                                                                                    |                                                                                                    |
|----------------------------------------------------------------------------------------------------|----------------------------------------------------------------------------------------------------|
| IR Region Associations                                                                                                    | Privacy Act Statement                                                                                                    |
| * Important * You must complete and submit this information to finalize the Registration process. Usernames and<br>SSN/LN Employee ID Numbers are masked as an additional security measure for your personal protection. | Authorities: 5 USC 301, Department Regulations; Title 5, USC Chapten<br>11, 13, 29, 31, 33, 41, 43, 51, 53, 55, 61, 63, 72, 75, 83, and 99; and<br>Executive Order 9397.                                                                                                    |
| Use your HR/MyBiz/MyWorkplace log in screen "User Name". Use hyphens in the Username Field if applicable.<br>Username:                                                                                                   | Purposes: To authenticate the identity of individuals seeking access to<br>their personnel data for purposes of ensuring that only authorized<br>persons may process applications and view data pertaining to them. To                                                                                                    |
| Confirm Username:                                                                                                    | permit authorized individuals to view their data for purpose of verifying<br>its accuracy and to update the data when it is not current or is<br>inaccuract. To audit user access to ensure that access is only granted<br>to users that are authorized access to the information.                                                                                                    |
| CSU User? Click the button below.                                                                                                    | <ul> <li>Routine Uses: To a Federal, state, or local agency, as necessary and<br/>when the intended disclosure is for a purpose compatible with the<br/>numbers for which the information was collected, on personnel and</li> </ul>                                                                                                    |
| CSU Region Associations                                                                                                    | related matters involving the individual about whom the information pertains.                                                                                                    |
|                                                                                                    | Disclosure: Voluntary. Failure to provide the requested information will<br>result in a delay or termination of your request. If your request is<br>terminated, you will not be able to view and verify your data and you will<br>return the additional termination of the second second |

- Under HR Region Associations: Enter your HR/MyBiz/My Workplace username on both lines. Typically, for My Workplace accounts, your username is your SSN which can be entered with or without hyphens. If you have been given a DCPDS account your username will start with MGRA, HROC or SWRR and should be in the email you received notifying you that your account was created.
- Click Submit.

NOTE: Do not click on the CSU Region Associations button. The CSU application was decommissioned 2-NOV-2014.

• If you have any questions please email our Help Desk: OCHR-San.HelpDesk@navy.mil.

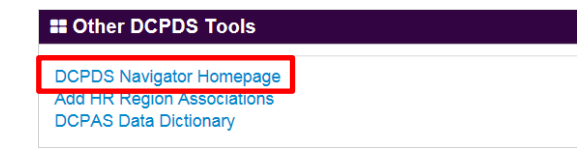

If you have a DCPDS account and do not see the "Other DCPDS Tools" view follow the instructions on page 5 to add the view. To finish logging in with your DCPDS account click on the DCPDS Navigator Homepage link and then choose your responsibility.

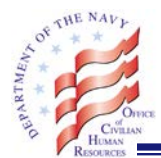

## Managing My Views in MyBiz+

| Other DCPDS Tools                                                               | To acces |
|---------------------------------------------------------------------------------|----------|
| DCPDS Navigator Homepage<br>Add HR Region Associations<br>DCPAS Data Dictionary | "Other I |

To access your DCPDS account you need the "Other DCPDS Tools" view.

- After you log in to your MyBiz+ page look for "Manage My Views" on the right side at the top of the Home section and click on it.
- Manage My Views 🏴

Then click on Add.
 Add | Reset | Done P

If you do not see "Add" and only see the "Reset" and "Done" options please see below. The "Add" selection will not be available once you have the maximum of six views. If you need to add another, you will need to select the  $\otimes$  from the title line of one of the views to remove it from the layout. Once the view has been removed the "Add" selection will be available. You can also use the swap button to swap out one of the views for the one you want to add.

• Add "Other DCPDS Tools" which will allow you to access your DCPDS account by clicking on the "DCPDS Navigator Homepage" link..

| My Views will be added at the bottom of the shortest column. |                               |        |  |
|--------------------------------------------------------------|-------------------------------|--------|--|
| Title                                                        | Description                   | Action |  |
| Insurance                                                    | My Insurance View             | Add    |  |
| Last Personnel Action                                        | My Last Personnel Action View | Add    |  |
| Performance Information                                      | Performance Information View  | Add    |  |
| Professional Development                                     | Professional Development      | Add    |  |
| Other DCPDS Tools                                            | Other DCPDS Tools             | Add    |  |

Close

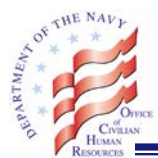

## HOW TO REMOVE SENSITIVE AREAS FROM MYBIZ+ FOR HR PROFESSIONALS

The new MYBIZ+ homepage defaults to showing a lot of personal information about you, which is great except if you are a HR professional who may be teaching someone or learning something new from someone. Here is how you can remove that information so when you login it is not displayed by default, but you can access it anytime using the buttons at the bottom of the page.

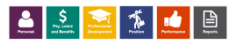

• Once you login click on MANAGE MY VIEWS.

Manage My Views 🏴

• Each View will have an X in the top right corner. Click on the ⊗ for the area(s) you wish to remove from your default login. You can use the double arrow icon next to the ⊗ to swap the view with one that is not displayed. Once you are finished click the DONE link.

| ⊗ ≓ |
|-----|
|     |
|     |
|     |
|     |
|     |
|     |
|     |

Add | Reset | Done 뿌

• If you change your mind and want the default view back, click on Modify my view and RESET to revert back to the defaults.